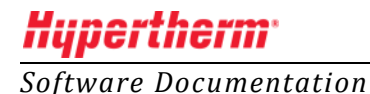

**Nesting Software** 

Category: Database

# ProNest<sup>®</sup> 2015 and Shared Network Databases

In this article...

- General information on the ProNest 2015 database
- <u>Setting up a shared network database</u>
- Updating ProNest 2015 in a shared database environment
- <u>System requirements: ProNest 2015 shared database version</u>

# General information on the ProNest 2015 database

For local installations, ProNest 2015 uses LocalDB, a simplified version of Microsoft SQL Server Express that is designed to run locally on a minimal set of files. However, LocalDB doesn't accept remote connections.

For multi-user environments where ProNest clients share a common database over a network, the shared ProNest database is installed with the regular SQL Server Express. A separate installer is available to install the shared database on a server.

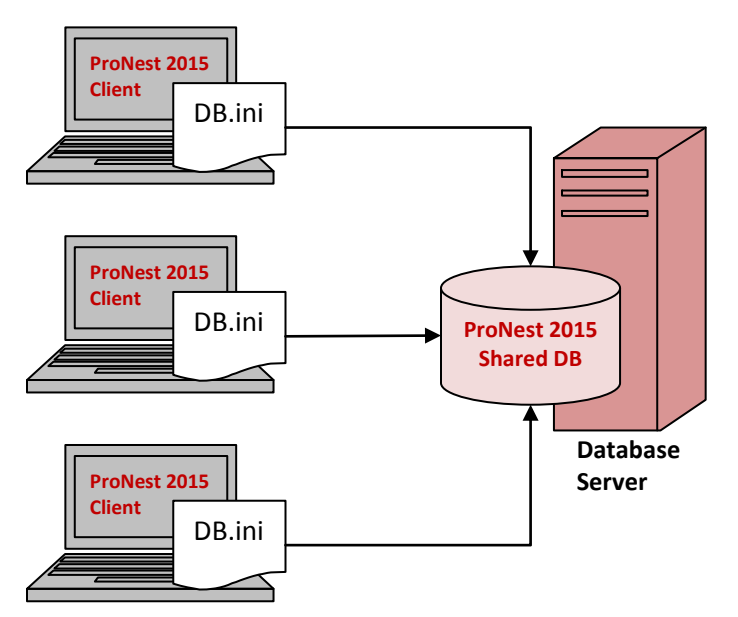

Topology of a typical ProNest 2015 shared network database setup

# Setting up a shared network database

This section describes how to set up a shared ProNest 2015 database over a network, with all clients using the same version of ProNest 2015.

#### STEP 1: SPECIFY DATABASE SERVER

Designate a computer/server on the network that will store the common databases. This will be the *database server*.

If the database server computer will also have the full version of ProNest installed on it, we recommend that you install ProNest before installing ProNest Shared DB.

**Important**: You should not designate a domain controller (DC) server as the database server.

#### STEP 2: INSTALL THE SHARED PRONEST DATABASE ON SERVER

Install SQL Server Express, with the **PRONEST** instance, on the database server.

• Download and run the stand-alone **ProNest Shared DB** installer on the server.

#### Download ProNest Shared DB (525 MB)

This file contains a compressed (or zipped) set of files. Download the file to a folder on your hard drive, and then run (double-click) it to unzip the set of files and have the installation automatically start. Follow the on-screen instructions to complete the installation. This product must be installed with administrative rights in order to install properly.

#### STEP 3: POINT DB.INI FILE TO SHARED DATABASE

Next, modify the **db.ini** file on <u>each ProNest 2015 client</u> so that it points to the common SQL Server name\instance:

- Use notepad.exe to open the file: ..\Program Files\Hypertherm CAM\ProNest 2015\db.ini
- Under the Database Connection section, modify the Data Source value to point to <name>\PRONEST on the database server.
  (Substitute the name of the database server computer for <name>)
- 3. Under the **Database History Connection** section, modify the **Data Source** value to point to <name>\PRONEST on the database server.
- 4. Delete the following lines: Initial File Name=C:\ProgramData\Hypertherm CAM\Database\ProNest11.mdf Initial File Name=C:\ProgramData\Hypertherm CAM\Database\PN11History.mdf

If you have taken all of the above steps and still cannot successfully set up your ProNest databases, please contact Hypertherm CAD/CAM Software Technical Support at: (716) 434-3755 menu option 3

# Updating ProNest in a shared database environment

## Database changes

ProNest 2015 uses a different database than ProNest 2012. The default SQL database instance is now "PRONEST" (instead of "MTCSOFTWARE") and the databases have changed as follows:

|                  | <u>ProNest 2012</u> | <u>ProNest 2015</u> |
|------------------|---------------------|---------------------|
| Instance:        | MTCSOFTWARE         | PRONEST             |
| Database name:   | ProNest10           | ProNest11           |
|                  | PN10History         | PN11History         |
| Connection file: | mtcmrp.ini          | db.ini              |

After installation and migration, there will be two sets of databases on your PC (ProNest10/PN10History and ProNest11/PN11History). These databases are separate and will not interfere with one another as you use ProNest.

### How should ProNest updates be made?

If you are using ProNest in a multi-user environment with a shared database, you will need to make sure that all installations of ProNest (including the database server) are running the same version of ProNest.\*

When installing an update to any ProNest client, all other ProNest clients and the database server should be updated as well.

\*The last version of ProNest 2012 (v10.2.3) is compatible with and can connect to the ProNest 2015 v11.0.0 database, though this requires installing a patch on PCs running ProNest v10.2.3. Contact Hypertherm CAD/CAM Software Technical Support for more information.

### Download links

The database server (the computer that hosts the shared database) can be updated using following the ProNest Shared Database link:

### Download ProNest Shared DB (525 MB)

This file contains a compressed (or zipped) set of files. Download the file to a folder on your hard drive, and then run (double-click) it to unzip the set of files and have the installation automatically start. Follow the on-screen instructions to complete the installation. This product must be installed with administrative rights in order to install properly.

ProNest clients should be updated using the following link:

Download ProNest 2015 Nesting Software (488 MB)

**Note:** If the database server or any ProNest clients are running different versions of ProNest, you will see an "E 24: Out of sync" warning message.

# System requirements: ProNest 2015 shared database version

ProNest requires NT authentication to the SQL database (Domain controllers do not allow this).

### Software

- Operating system
  - Windows<sup>®</sup> Vista<sup>®</sup> (SP2 or later) / Windows Server 2008
    - 32 or 64-bit
  - Windows 7 (SP1 or later) / Windows Server 2008 R2
    - 32 or 64-bit
  - Windows 8 (8.1 supported but not required) / Windows Server 2012
    - 32 or 64-bit
- Microsoft Internet Explorer 6.0 or later